- 1. Если Вы не можете войти в ЛК в Google Chrome. После ввода логина пароля портал перебрасывает Вас на главную страницу. Нужно удалить Cookie портала МНС.
- 2. В правом верхнем углу нажмите **Настройки / Settings.**

|       | *                                 | r    |         | :      |  |
|-------|-----------------------------------|------|---------|--------|--|
| a Ne  | New tab                           |      |         | Ctrl+T |  |
| - N   | New window                        |      |         | Ctrl+N |  |
| N     | New incognito window Ctrl+Shift+N |      |         |        |  |
| Hi Hi | story                             |      |         | •      |  |
| Do    | Downloads Ctrl+J                  |      |         |        |  |
| Bo    | ookmarks                          |      |         | •      |  |
| Zo    | oom                               | - 10 | - 00% + | 20     |  |
| Pr    | int                               |      |         | Ctrl+P |  |
| Ca    | ast                               |      |         |        |  |
| Fi    | nd                                |      |         | Ctrl+F |  |
| М     | ore tools                         |      |         | •      |  |
| Ec    | lit                               | Cut  | Сору    | Paste  |  |
| Se    | ettings                           |      |         |        |  |
| He    | elp                               |      |         | •      |  |
| Ex    | it                                |      |         |        |  |

3. В левом верхнем меню Hactpoйки / Settings выберите раздел Конфиденциальность и безопасность / Privacy and security.

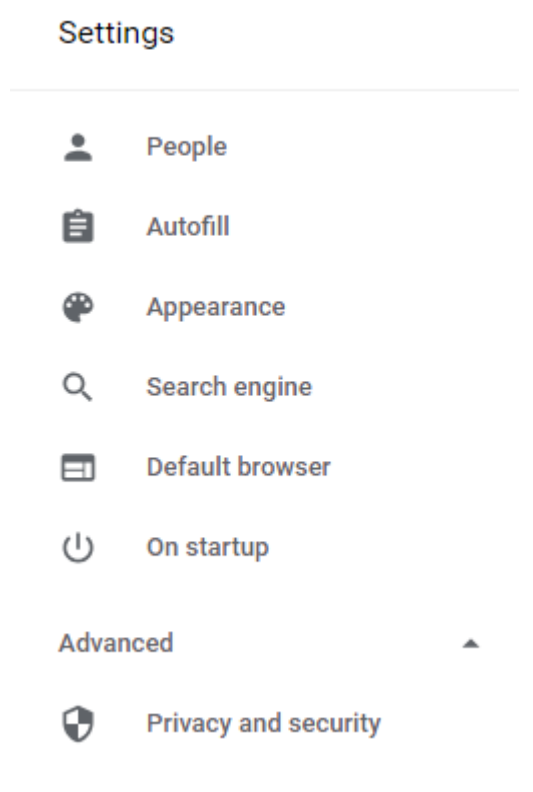

## 4. Выберите Настройки контента / Content settings.

| Manage certificates<br>Manage HTTPS/SSL certificates and settings                                |   |
|--------------------------------------------------------------------------------------------------|---|
| Content settings<br>Control what information websites can use and what content they can show you | Þ |

## 5. Выберите **Файлы cookie / Cookies**.

| ← Content settings                                                                            |                  | 0             |
|-----------------------------------------------------------------------------------------------|------------------|---------------|
| Cookies<br>Keep local data only until you quit your browser                                   |                  | •             |
| 6. Выберите <b>Все файлы cookie и данные сайта / See all cooki</b> e                          | es and site date |               |
| ← Cookies                                                                                     |                  |               |
|                                                                                               |                  |               |
| Allow sites to save and read cookie data (recommended)                                        |                  | -             |
| Keep local data only until you quit your browser                                              |                  | -             |
| Block third-party cookies<br>Prevent third-party websites from saving and reading cookie data |                  | -             |
| See all cookies and site data                                                                 |                  | ÷             |
| 7. Найдите в списке <u>http://flip.portal.nalog.gov.by/web/guest/</u> и                       | и удалите их.    |               |
| ← All cookies and site data                                                                   | Q flip           | 8             |
|                                                                                               |                  |               |
|                                                                                               | Remo             | ove All Shown |
| flip.portal.nalog.gov.by                                                                      |                  | ) Î           |

4 cookies

8. Закройте и снова запустите браузер.

9. Теперь вход в ЛК ФЛ должен работать.